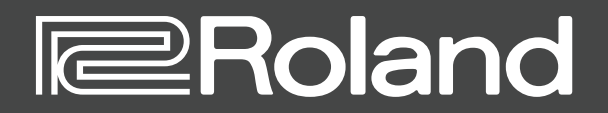

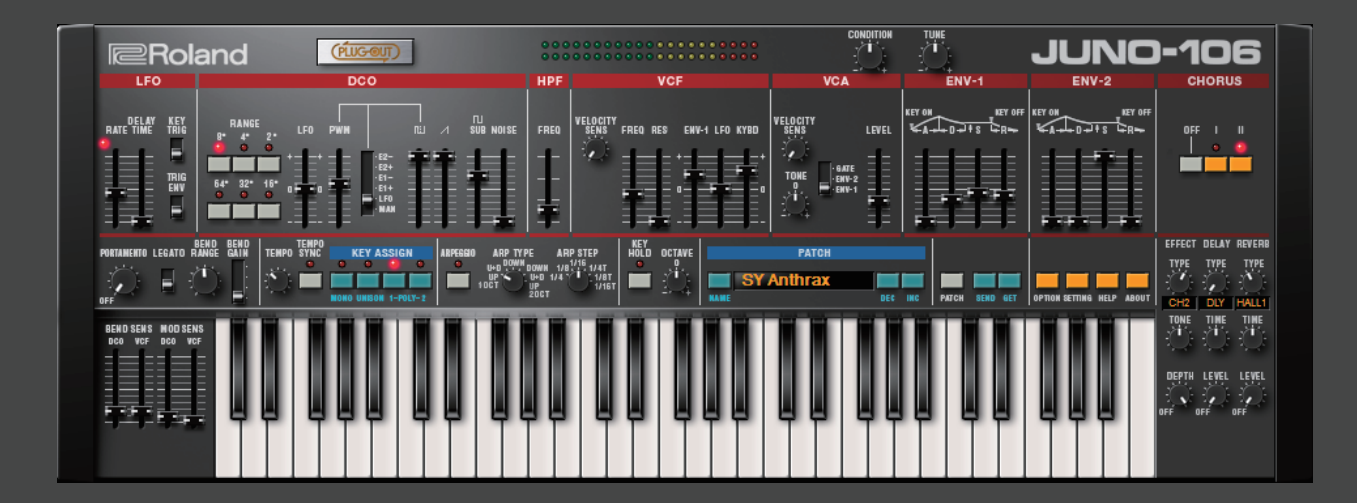

## **JUNO-106** PLUG-OUT Software Synthesizer

取扱説明書

初めてご使用になるときは、セッティング(P.9)の MIDI Input/Output を設定してください。

お使いの DAW の設定については、DAW のヘルプや取扱説明書をお読みください。

#### 商標について

- ・VST は、Steinberg Media Technologies GmbHの商標およびソフトウェアです。
- Roland、PLUG-OUT、AIRA は、日本国およびその他の国におけるローランド株式会社の登録商標または商標です。
- ・文中記載の会社名および製品名は、各社の登録商標または商標です。

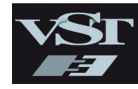

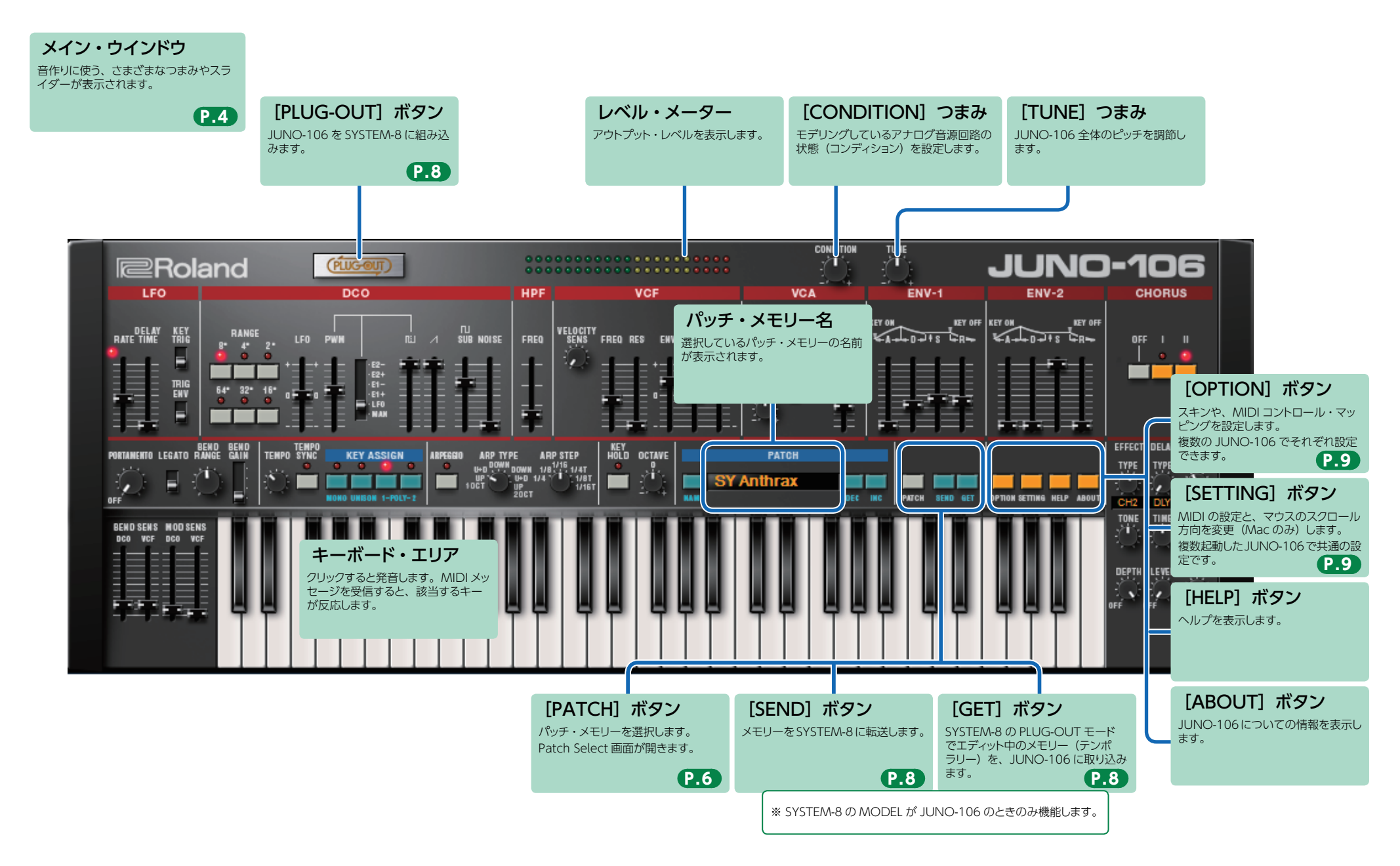

## メイン・ウインドウ

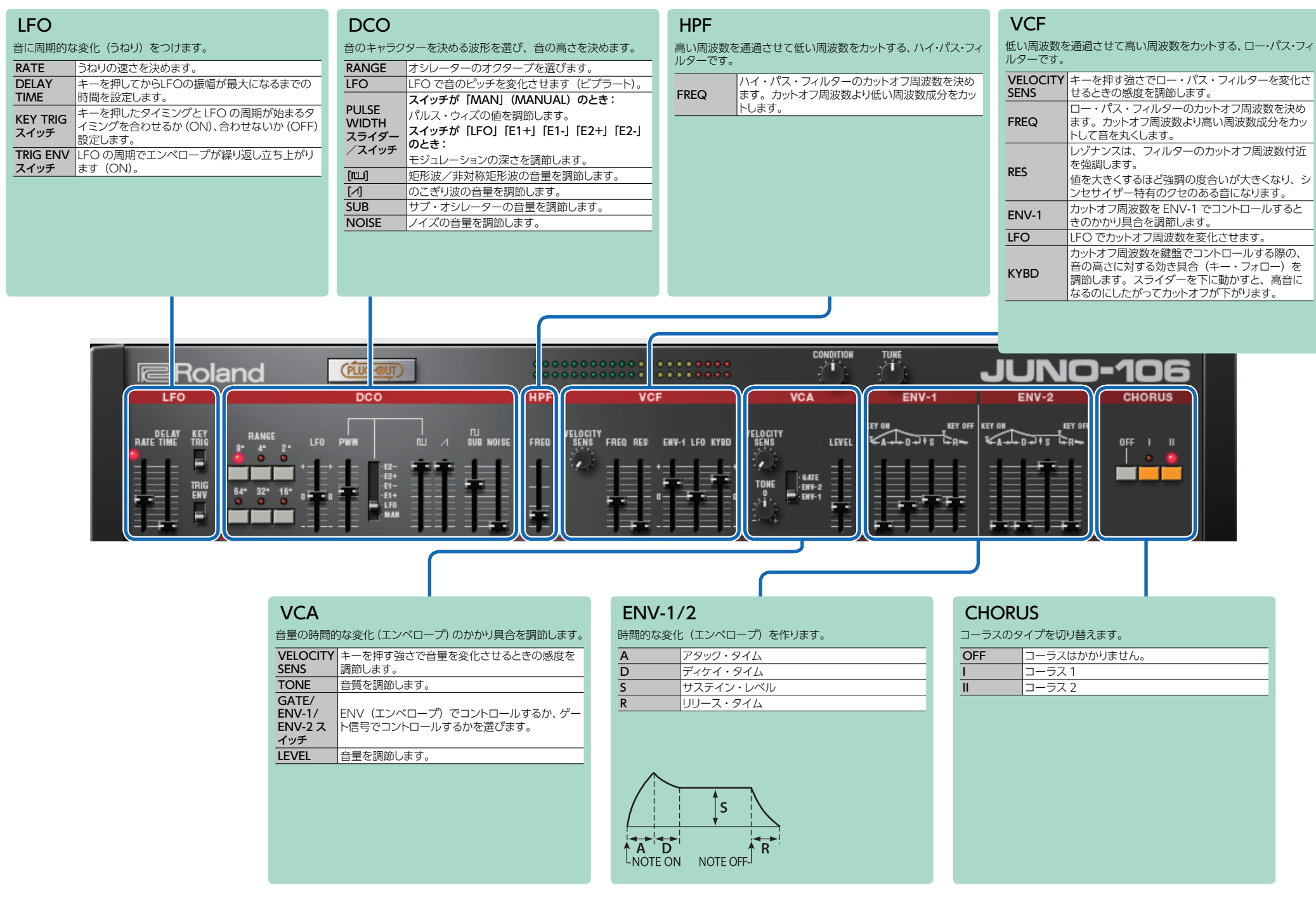

| TEMPO / KEY ASSIGN                                  |                                                                                                    | ARPEGGIO                                                                                                    | OTHER                                            |                                                                                                    | EFFECT / DELAY / REVERB                                                                              |                                                                                                    |
|-----------------------------------------------------|----------------------------------------------------------------------------------------------------|----------------------------------------------------------------------------------------------------|--------------------------------------------------|----------------------------------------------------------------------------------------------------|----------------------------------------------------------------------------------------------------|----------------------------------------------------------------------------------------------------|
| TEMPO<br>SYNC<br>MONO<br>UNISON<br>POLY-1<br>POLY-2 | ステップ・シーケンサー/アルペジオのテンポを<br>設定します。設定したテンボのタイミングでイン<br>ジケーターが点滅します。<br>LFO セクションのうねりの速さ (RATE) や<br>EFFECTS セクションのディレイ・タイム (TIME)<br>を、テンポに同期させます。<br>単音で発音します。<br>複数音重ねて単音として発音します (ユニゾン)。<br>ポリフォニックで演奏します (ポリ)。 | ARPEGGIO         アルペジオをオン/オフします。           ARP TYPE         アルペジオのタイプを選びます。           ARP STEP         アルペジオの1ステップあたりの音符の長さを<br>選びます。                                                                                                    | KEY HOLD<br>OCTAVE<br>NAME<br>DISPLAY<br>DEC/INC | キー・ホールド機能のオン/オフを切り替えます。<br>鍵盤の音域を1オクターブ単位で動かすことが<br>できます。<br>パッチの名前を設定します。<br>パッチ名を表示します。<br>前の(次の)パッチを選びます。 | EFFECT<br>TYPE<br>TONE<br>DEPTH<br>DELAY<br>TYPE<br>TIME<br>LEVEL<br>REVERB<br>TYPE<br>TIME<br>LEVEL | エフェクト・タイプを選びます。         エフェクトの音色を調節します。         エフェクトのかかり具合を調節します。         ディレイ・タイプを切り替えます。         音を遅らせる時間を調節します。         ディレイの音量を調節します。         リバーブ・タイプを切り替えます。         リバーブ・タイプを切り替えます。         リバーブ・タイプを切り替えます。         リバーブの音量を調節します。                                                                                                    |
|                                                     | PORTAINERTO LEGATO RANGE BAIN<br>OFF<br>BEND SENS MOD SENS<br>DEO VICF DEO VEF                                                                                                    | KEY ASSIGN<br>U-D DOWN DOWN 1/8 1/4T<br>10CT UP 1/4 1/18<br>10CT UP 1/4 1/18<br>1/16<br>1/16 |                                                  | PATCH<br>Anthrax<br>DEC INC<br>PATCH BEND GET OP                                                             | NOM SETTING HELP A                                                                                   | BOUT<br>TYPE TYPE TYPE<br>CH2 DLY CALL<br>TONE TIME TIME<br>CH2 DLY CALL<br>TONE TIME TIME<br>CH2 DLY CALL<br>CH2 DLY CALL<br>CH2 CH2 CALL<br>CH2 CH2 CH2 CH2<br>CH2 CH2 CH2<br>CH2 CH2 CH2<br>CH2 CH2 CH2<br>CH2 CH2<br>CH2 CH2<br>CH2 CH2<br>CH2 CH2<br>CH2 CH2<br>CH2 CH2<br>CH2 CH2<br>CH2 CH2<br>CH2 CH2<br>CH2 CH2<br>CH2<br>CH2<br>CH2<br>CH2<br>CH2<br>CH2<br>CH2 |

# PORTAMENTO / PITCH BEND / MODULATION

| PORTA-        | ポルタメントをかけるときのピッチ変化にかかる                           |
|---------------|--------------------------------------------------|
| MENTO         | 時間を調節します。                                        |
| LEGATO        | レガート奏法(あるキーを押しながら他のキーを<br>押す)のときにだけポルタメントがかかります。 |
| BEND<br>RANGE | ピッチ・ベンド・レンジを設定します。                               |
| BEND GAIN     | BEND RANGE の倍率を設定し、変化幅を拡張<br>します。                |
| BEND SENS     | ピッチ・ベンド操作をしたときのピッチの変化す                           |
| DCO           | る量を設定します。                                        |
| BEND SENS     | ピッチ・ベンド操作をしたときのフィルターの変                           |
| VCF           | 化する量を設定します。                                      |
| MOD SENS      | モジュレーション操作をしたときのピッチの変化                           |
| DCO           | する量を設定します。                                       |
| MOD SENS      | モジュレーション操作をしたときのフィルターの                           |
| VCF           | 変化する量を設定します。                                     |

## メモリーとバンク

### **1.** [PATCH] ボタンをクリックします。

Patch Select 画面が表示されます。

| Г                                                         | [NEW] ボタン<br>空の状態の新規バンクが                 | /                                                        | [DEL]<br>選択したパ                             | ETE] 7<br>ベンクを削除                       | <b>ボタン</b><br><sub>糺します。</sub>              |
|-----------------------------------------------------------|------------------------------------------|----------------------------------------------------------|--------------------------------------------|----------------------------------------|---------------------------------------------|
| H                                                         | 【LOAD】 ボタ:<br>バンクが読み込まれます                | <b>、</b>                                                 | [SAV<br>バンクをこ                              | <b>'E] ボク</b><br>ファイルに書                | <b>ヲン</b><br>き出します。                         |
|                                                           |                                          |                                                          |                                            |                                        |                                             |
| в/ ік                                                     |                                          | P/                                                       | ATCHES                                     |                                        |                                             |
| ▶ 1 Prese                                                 | A-1: SY Anthrax                          | C-1: SY Ice Keys                                         | E-1: SY Floor                              | 93                                     | G-1: 1984 Clav                              |
| NEW                                                       | A-2: SQ CoralArpeggio                    | C-2: SQ Bass Delay                                       | E-2: SQ Clim                               | bingSines                              | G-2: 1984 Celesta                           |
|                                                           | A-3: KY Poly Charus                      | C 2: DL Dlyck Dises                                      | E-3: PL Gentl                              | e Pluck                                | G-3: 1984 Dark Pluck                        |
|                                                           | A-4: BR Juno P-Saks 道                    | 訳したメモリーは、オレ                                              | E-4: SY Juno                               | Stab Dly                               | G-4: 1984 Pluck Sweep                       |
| DELETE                                                    | A-5: PD Juno Warm Pa                     | シ色で表示されます。                                               | E-5: PD Nz S                               | weep Pad                               | G-5: 1984 Synth Pad                         |
|                                                           | A-6: LD 80s Lead                         |                                                          | E-6: LD Sine                               | Lead                                   | G-6: 1984 Sweep                             |
| LOAD                                                      | A-7: BS Juno Basic Bs                    | C-7: BS BioDserver                                       | E-7: BS Rubb                               | Tubo                                   | G-7: 1984 Reso Rise                         |
|                                                           | R-1: SY LR Hoover                        | D-1: SX Synth Dude                                       | E-0. FX Velo                               |                                        | H-1: 1984 Chorus Vibes                      |
|                                                           | B-2: SO Orion's Belt                     | D-2: SQ Pure Sine                                        | F-2: 1984 Bra                              | iss<br>iss & Str                       | H-2: 1984 Lead L                            |
| SAVE                                                      | B-3: KY Piano Caper                      | D-3: KY Mumble Clay                                      | F-3: 1984 Stri                             | ings I                                 | H-3: 1984 Lead II                           |
|                                                           | B-4: BR PWM VeloBrass                    | D-4: SY Robo Power                                       | F-4: 1984 Stri                             | inas II                                | H-4: 1984 Funky                             |
|                                                           | B-5: PD Warmer Pad                       | D-5: PD PWM Stringer                                     | F-5: 1984 Cho                              | oir                                    | H-5: 1984 Synth Bass                        |
|                                                           | B-6: LD J-Oboe Solo                      | D-6: LD Bright Unison                                    | F-6: 1984 Ord                              | an                                     | H-6: 1984 Trumpet                           |
|                                                           | B-7: BS Juno MegaBass                    | D-7: BS Juno Solid Bs                                    | F-7: 1984 Pia                              | no                                     | H-7: 1984 Drum Boon                         |
|                                                           | B-8: FX Zipped                           | D-8: PD Juno Soft Pad                                    | F-8: 1984 E P                              | viano                                  | H-8: 1984 Caverns                           |
|                                                           |                                          |                                                          |                                            | SEND ALL GE                            | TALL WRITE RENAME READ                      |
| <ul> <li>マウス・カーソル(<br/>をこの上に重ねると<br/>一覧が表示されま)</li> </ul> | <b>/</b><br>マウス・ポインタ)<br>ニ、ショートカット<br>す。 | ご注意<br>64個のメモリ-<br>して、上書きし<br>したい場合は、<br>したバンクで受         | ーを選択中の/<br>ます。, バンクの<br>新規バンクを作<br>信してください | ベンクで受信<br>○状態を保持<br>乍成し、作成<br>↓ (P.7)。 |                                             |
|                                                           |                                          | [SEND ALL] 7<br>バンクに登録されている<br>すべて (64 個) SYSTEM-<br>ます。 | <b>ドタン</b><br>ペモリーを<br>-8 に送信し             | 【GET<br>SYSTEM<br>リーをす                 | 「ALL】ボタン<br>-8 に登録されているメモ<br>べて(64 個)受信します。 |
| [WRITE]<br>エディットしたき<br>てパンクに保存                            | 】 <b>ボタン</b><br>音色を、メモリーとし<br>にします。      | 【RENAME】 ボ<br>選択したメモリーの名前な<br>ます。                        | <b>タン</b><br>E変更し                          | <b>[REA</b><br>バンクにき<br>み込みま           | <b>】D] ボタン</b><br>登録してあるメモリーを読<br>す。        |

## バンク

64 個のメモリーをまとめたものを「バンク」と呼び、バンクを 切り替えることで、数多くのメモリーを呼び出すことができます。 バンクはファイルとして保存することができます。

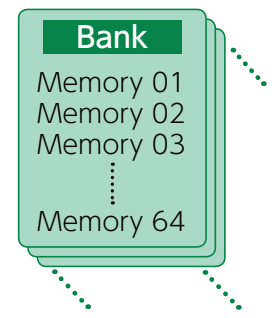

### バンクを切り替える

### **1. バンク欄をクリックします。** バンク・リストが表示されます。

2. 呼び出したいバンクをクリックします。

バンク欄右側にある [▲] [▼] ボタンを押すと、1 つ前、1 つ後ろのバンクに切り替えるこ とができます。

## バンクを書き出す

バンクをファイルに書き出します。

- **1. [SAVE] ボタンをクリックします**。 ファイル名入力画面が表示されます。
- **2. ファイル名を入力し、保存します**。 ファイルが書き出されます。

### バンクを読み込む

- **1. [LOAD] ボタンをクリックします**。 ファイル選択画面が表示されます。
- **2. ファイルを選択し、読み込みます**。 バンクが読み込まれます。

### バンクを作成/削除する

### バンクの作成

[NEW] ボタンをクリックすると、空の状態の新規バンクが作成されます。

### バンクの削除

選択したバンクを削除します。

- 1.「バンクを切り替える」(P.6)の手順で、バンクを選択します。
- 2. [DELETE] ボタンをクリックします。 確認画面が表示されます。
- 3. [OK] をクリックして、削除します。

### バンク名を変更する

- 1.「バンクを切り替える」(P.6)の手順で、バンクを選択します。
- 2. バンク欄左側にある ▶ をクリックします。
- 3. 名前を変更し、[Return (Enter)] キーを押します。

### メモリー

JUNO-106 では、64 個のメモリーを1 バンクとして管理します。

### メモリーを読み込む

バンクに登録してあるメモリーを読み込みます。メモリーを読み込むと、エディット・エリア に設定が表示され、エディットできるようになります。

- 1. 読み込むメモリーの番号をクリックします。
- **2.** [READ] ボタンをクリックします。または [Return (Enter)] キーを押します。 メモリーが読み込まれます。 ※メモリー番号をダブルクリックして、メモリーを読み込むこともできます。

### メモリーを保存する

エディットした音色を、メモリーとしてバンクに保存します。

- 1.保存するメモリーの番号をクリックします。
- **2. [WRITE] ボタンをクリックします**。 メモリーがバンクに保存されます。

### メモリー名を変更する

- 1.名前を変更するメモリーの番号をクリックします。
- **2.** [RENAME] ボタンをクリックします。
- 3. 名前を変更します。(最大 16 文字)

### メモリーの順番を変更する

メモリー番号をドラッグして、メモリーの順番を変更します。

## SYSTEM-8 で演奏する

SYSTEM-8 をパソコン (Mac / Windows) に接続すると、JUNO-106 と SYSTEM-8 を組み合わせて使うことができます。

MIDI ポートとして表示される [SYSTEM-8 CTRL] は、JUNO-106 が使用するポートです。 DAW からは使用しないでください。

## プラグアウト

### プラグアウトとは?

JUNO-106 をはじめとするソフトウェア・シンセサイザーを、 SYSTEM-8 に組み込んで使用することができる技術です。

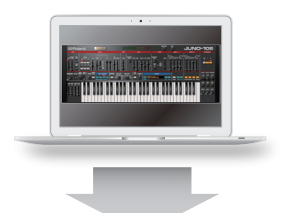

- ・パソコンを使わずにSYSTEM-8単体で、JUNO-106を演奏 することができます。
- ・選択中のバンクの情報をSYSTEM-8に転送することができます。
- ・SYSTEM-8のつまみやスライダーを使って、音色をエディットすることができます。

## プラグアウトの手順

- 1. [PLUG-OUT] ボタンをクリックします。
- SYSTEM-8の MODEL ボタンに対応する、PLUGOUT 先(PLUG-OUT1 ~ PLUG-OUT3)を選択します。

確認メッセージが表示されます。

### 3. [OK] ボタンをクリックします。

プログレス・バーが表示され、プラグアウト処理が始まります。およそ1分かかります。 ※すでにJUNO-106をいずれかのPLUG-OUT 先(PLUG-OUT1~PLUG-OUT3)に プラグアウトしてる場合は、新たにプラグアウトすることはできません。

※すでにほかのソフトウェア・シンセサイザーが SYSTEM-8 にプラグアウトされている場合 は、確認メッセージが表示されます。続けるには、[OK] をクリックします。

### エラー・メッセージが表示される場合は、次の項目を確認してください。

- ・ MIDI ポートは正しく設定されていますか? (P.9)
- ・SYSTEM-8 とパソコンが接続されていますか?

## メモリーのセンド/ゲット

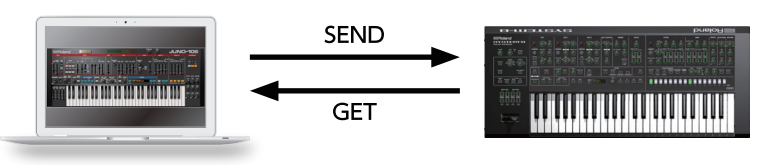

- 1. SYSTEM-8 をパソコンと接続します。
- プラグアウト先の SYSTEM-8 の MODEL [PLUGOUT1 ~ 3] ボタンをオンにします。

※メモリーをセンド/ゲットするには、あらかじめプラグアウト(P.8)しておく必要があります。

### メモリー・センド

JUNO-106の現在のメモリーを、SYSTEM-8に送信して、SYSTEM-8で鳴らすことができます。 音は SYSTEM-8の OUTPUT 端子から出力されます。

### 3. JUNO-106 の [SEND] ボタンをクリックします。

メモリーが送信されます。

## メモリー・ゲット

プラグアウトした JUNO-106 のメモリーを SYSTEM-8 でエディットしたとき、そのメモリーを JUNO-106 に取り込むことができます。

## 3. JUNO-106 の [GET] ボタンをクリックします。

メモリーが取り込まれます。

### エラー・メッセージが表示される場合は、次の項目を確認してください。

- ・ MIDI ポートは正しく設定されていますか? (P.9)
- ・SYSTEM-8 とパソコンが接続されていますか?
- ・SYSTEM-8のMODEL [PLUG-OUT 1~3] ボタンはオンになっていますか?
- ・JUNO-106 が SYSTEM-8 にプラグアウトされていますか? (P.8)

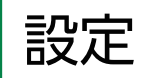

## オプション

### **1.** [OPTION] ボタンをクリックします。

| JUNO-106 Layout                       |
|---------------------------------------|
| SYSTEM-8 Layout                       |
| Zoom 100%                             |
| Zoom 125%                             |
| Zoom 150%                             |
| Zoom 175%                             |
| Zoom 200%                             |
| Set MIDI Control Mapping for SYSTEM-8 |
| Clear MIDI Control Mapping            |
| 2 Voices                              |
| 4 Voices                              |
| 6 Voices                              |
| 8 Voices                              |
| Optimize for Lower CPU Usage          |
| Roland Cloud                          |
| Authentication                        |
|                                       |

### 2.項目を選択します。

選択されている項目には、✓が表示されます。

| 項目                                       | 説明                                                                                                    |
|------------------------------------------|----------------------------------------------------------------------------------------------------|
| JUNO-106 Layout<br>SYSTEM-8 Layout       | メイン・ウインドウの操作子の配置を変更します。<br>JUNO-106 Layout:JUNO-106 (オリジナル)相当の配置にします。<br>SYSTEM-8 Layout:SYSTEM-8 と同じ配置にします。 |
| Zoom                                     | メイン・ウィンドウのサイズを変更します。                                                                                         |
| Set MIDI Control Mapping<br>for SYSTEM-8 | MIDI コントロール・チェンジの対応を、SYSTEM-8 をコントロール・サーフェスとして<br>使用する設定にします。                                                |
| Clear MIDI Control Mapping               | MIDI コントロール・チェンジの対応をすべてクリアします。                                                                               |
| 2 ~ 8Voices                              | 最大同時発音数を設定します。<br>発音数を減らすと、CPU への負荷を下げことができます。                                                               |
| Optimize for Lower CPU Usage             | CPU 使用率が高くなり音切れが発生するときは、 ON にしてください。                                                                         |
| Roland Cloud                             | Roland Cloud サイトを表示します。                                                                                      |
| Authentication                           | JUNO-106 のユーザ認証を行います。                                                                                        |

## セッティング

**1. [SETTING]** ボタンをクリックします。 Setting 画面が開きます。

※Flip Scroll Direction は Mac のみ。

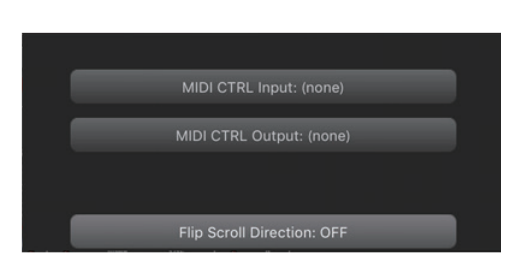

### 2. パラメーターを変更します。

| パラメーター                            | 説明                                   |  |  |
|-----------------------------------|--------------------------------------|--|--|
| MIDI CTRL Input                   | -<br>「SYSTEM-8 CTRL」を選びます。           |  |  |
| MIDI CTRL Output                  |                                      |  |  |
| Flip Scroll Direction<br>(Mac のみ) | マウスのスクロール・ホイールで値を変更するときの、回転方向を反転します。 |  |  |

※複数の JUNO-106 を起動したとき、すべてに適用されます。

## その他

DAW 上の JUNO-106 (プラグイン)を SYSTEM-8 で鳴らす場合は、SYSTEM-8 のメニュー から [SYSTEM] → [SOUND] → [Local Sw] の設定を [SURFACE] にしてください。

SYSTEM-8 内蔵の音源は鳴らなくなり、JUNO-106 だけが鳴らせるようになります。 詳しくは、SYSTEM-8 リファレンス・マニュアルをご覧ください。